## How to Withdraw an Application

## **Reasons to Withdraw an Application**

- Provider has applied for wrong Provider Type
- Provider realized they attached wrong documentation after submission
- MDH has requested the provider do so, as they already have an account at the same address or same NPI
  - Regardless of the reasons the process is the same.

**Step 1:** Make sure you are in the correct Business Profile and then click on the Applications Tab.

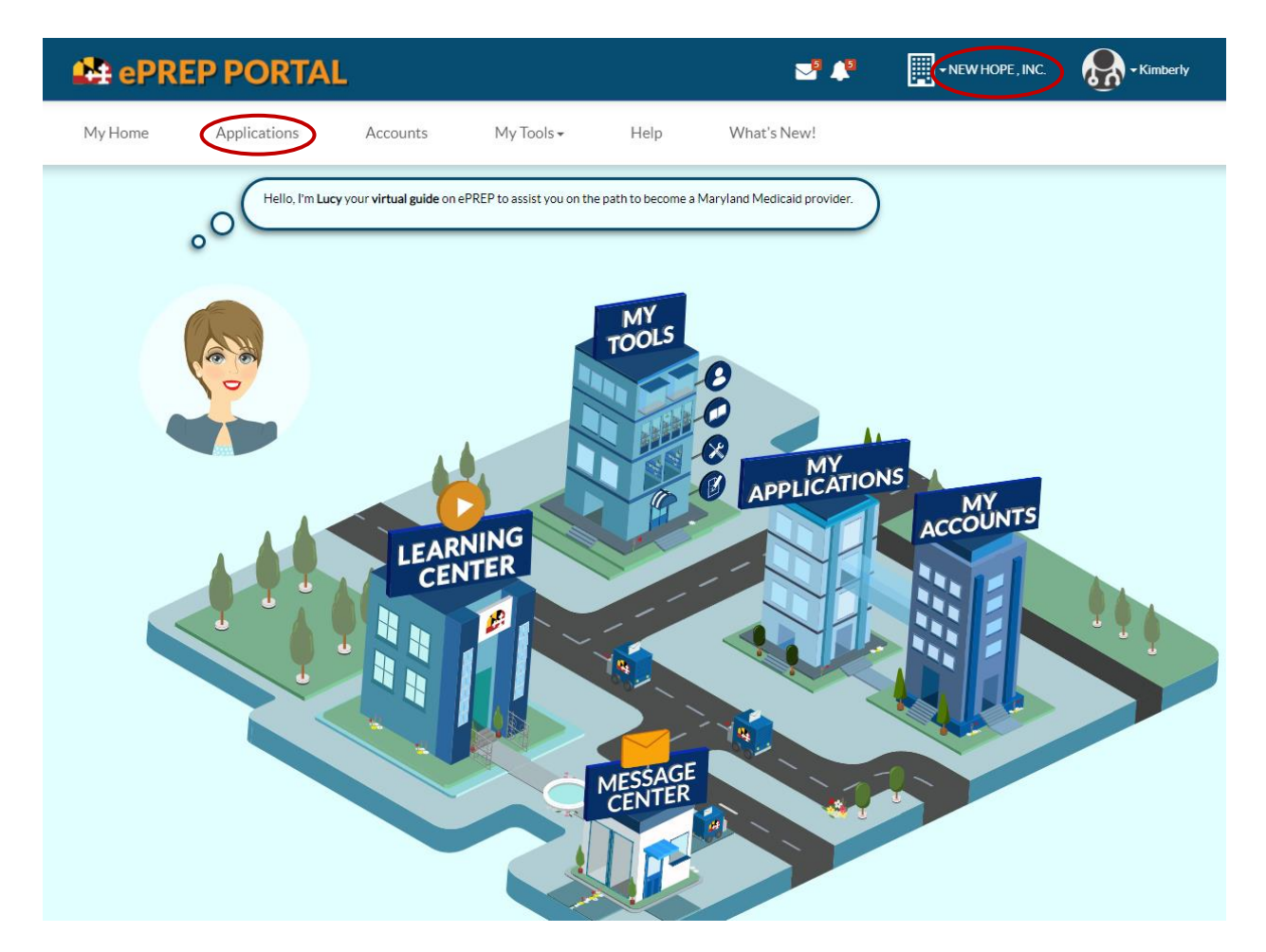

**Step 2:** Once on the Applications page, find the returned application and click on the orange icon of a wrench. This will take you straight to your deficiency.

| 🔹 ePREP PORTAL 🔤 🗣                                                                                 | - NEW HOPE, INC. Kimberly    |
|----------------------------------------------------------------------------------------------------|------------------------------|
| My Home Applications Accounts My Tools - Help What's New!                                          |                              |
| Se My Applications                                                                                 |                              |
| Listed below are your in-progress or submitted applications for your Maryland Medicaid accounts.   |                              |
|                                                                                                    | • New Application            |
| □ Total Apps 24       □ In Progress 2       □ Return to<br>Provider 1       □ Resubmitted 0        | Approved 5 Scheric Denied 0  |
| ► Applications Dashboard                                                                           | emaining                     |
| - Filter by -                                                                                      | er- 💌 Search Q               |
| I¶ Application ID     I¶ Status     I¶ Name     I¶ Type     I¶ NPI     I¶ Application     Complete | Last Update It Owner Actions |
| 231VGVEV Return to Provider IEW HOPE OF Clinic FQHC Supplemental 100%                              | 01/31/2023 Kimberly Johnson  |
| Wrench 🔑                                                                                           |                              |

**Step 3:** The deficiency found on your Return to Provider letter will be the same as what is written within the application.

| 🔮 ePRE                                                      | P PORTAL                                                                                                    |                                                                              |                                                   |                                                                                                    | 2 📲                                                                                                    | • NEW HOPE, INC.                                                                                                    | - Kimberly                                                                               |                                                                                                    |
|-------------------------------------------------------------|----------------------------------------------------------------------------------------------------|------------------------------------------------------------------------------|---------------------------------------------------|----------------------------------------------------------------------------------------------------|----------------------------------------------------------------------------------------------------|----------------------------------------------------------------------------------------------------|------------------------------------------------------------------------------------------|----------------------------------------------------------------------------------------------------|
| My Home                                                     | Applications                                                                                                | Accounts M                                                                   | ly Tools <del>-</del>                             | Help                                                                                                    | What's New!                                                                                                    |                                                                                                    |                                                                                          |                                                                                                    |
| ←Account ID: 10001                                          | 5262                                                                                                    |                                                                              |                                                   |                                                                                                    |                                                                                                    |                                                                                                    |                                                                                          |                                                                                                    |
|                                                             | Provider Name M<br>Provider Type C<br>Application ID 2<br>Creation Date C<br>Package Type 2<br>MA Number: 2 | NEW HOPE<br>Dinic FQHC<br>131VGVEV<br>1726/2023<br>Supplemental<br>856321400 | 95%                                               | 5 Complete<br>95% 5%<br>To avo<br>if the<br>docum<br>custor                                                                                 | 100% Documents<br>100%<br>id application deficiencies, be<br>changed value requires a<br>nent is outdated, upload a cu<br>mer support at 1-844-463-77                                              | sure that each changed value is<br>new document attachment, p<br>rent version. If you have any qu<br>68                     | New Message<br>entered correctly.<br>Jease review it. If the<br>uestions, please contact | <b>∦</b> Resubmit                                                                                                    |
| Content                                                     | Expand All                                                                                                  | D <u>Service</u>                                                             | Address                                           | Pay to A                                                                                                    | ddress                                                                                                    | Mailing Address                                                                                                    | <b>Q</b><br>Summary                                                                      | 8                                                                                                    |
| Address           Image: Signature         Image: Signature | es (                                                                                                    | QView Address                                                                | Addre<br>For-<br>addr<br>To correct thi<br>Street | ess charge for a fac<br>a Facility such as thi<br>Isure and any add<br>ress must addition<br>draw this applications<br>s deficiency, please | cility needs additional doc<br>is a change of address alone<br>titonal Addendum informa<br>ally be updated on a new<br>n and submit a completed<br>change the value or provide<br>555 Front Street | e is not enough. The address or<br>tion with the which has the<br>supplemental application. Pl<br>supplemental application. | t hid<br>ease                                                                            | <b>3</b><br><b>3</b><br><b>3</b><br><b>3</b><br><b>3</b><br><b>3</b><br><b>3</b><br><b>3</b><br><b>1</b><br><b>1</b><br><b>1</b><br><b>1</b><br><b>1</b><br><b>1</b><br><b>1</b><br><b>1</b><br><b>1</b><br><b>1</b> |
|                                                             |                                                                                                    | Ste. / Apt. #                                                                |                                                   | Suite/Apt                                                                                                    |                                                                                                    |                                                                                                    |                                                                                          |                                                                                                    |
|                                                             |                                                                                                    | City                                                                         |                                                   | INDIANAPOLIS                                                                                                    |                                                                                                    | ] 🗗                                                                                                    |                                                                                          |                                                                                                    |

In this case the deficiency is asking that you withdraw the application as it did not contain proper documentation. See below.

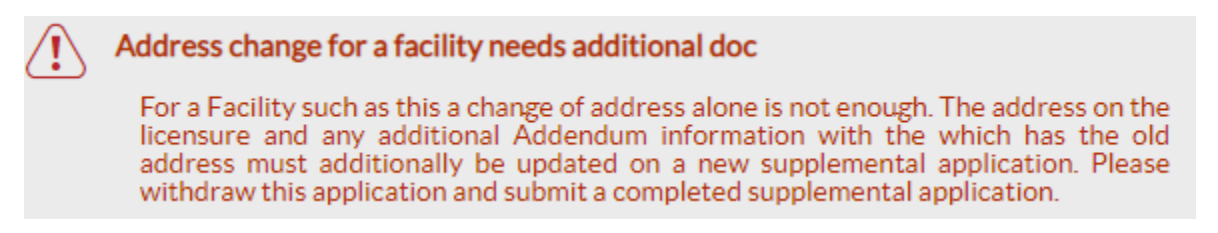

Step 4: Return to the Applications Screen by clicking on the Applications Tab

|                                                                                                    |                                                    |                                                                                                    | № 🔎                                                                                                    | • NEW HOPE , INC.                                                                                            | - Kimberly                                                                             |          |
|----------------------------------------------------------------------------------------------------|----------------------------------------------------|----------------------------------------------------------------------------------------------------|----------------------------------------------------------------------------------------------------|----------------------------------------------------------------------------------------------------|----------------------------------------------------------------------------------------|----------|
| My Home Applications Acc                                                                                                    | counts My Tools •                                  | Help Wł                                                                                                    | nat's New!                                                                                                    |                                                                                                    |                                                                                        |          |
| ← Account ID: 100015262                                                                                                    |                                                    |                                                                                                    |                                                                                                    |                                                                                                    |                                                                                        |          |
| Provider Name NEW<br>Provider Type Clinic<br>Application ID 231V<br>Creation Date 01/26<br>Package Type Suppl<br>MA Number: 8553 | HOPE<br>FQHC<br>GVEV<br>5/2023<br>emental<br>21400 | 95% Complete<br>95% 5%<br>5%<br>To avoid ap<br>If the cha<br>document<br>customer s                                                | 00% Documents<br>100%<br>uplication deficiencies, be su<br>nged value requires a ne<br>is outdated, upload a curre<br>upport at 1-844-463-7768 | ure that each changed value is e<br>aw document attachment, ple<br>nt version. If you have any que           | New Message<br>Intered correctly.<br>asse review it. If the<br>astions, please contact | Resubmit |
| Content DExpand All                                                                                                    | Service Address                                    | Pay to Addr                                                                                                    | ess M                                                                                                    | ailing Address                                                                                               | Summary                                                                                |          |
| Business Information                                                                                                    | ♥ <u>View Address</u>                              | Address change for a facility<br>For a Facility such as this a c                                                                   | r needs additional doc                                                                                                    | not enough. The address on                                                                                   | the                                                                                    |          |
|                                                                                                    | To correct                                         | licensure and sny addition<br>address must additionally<br>withdraw this application ar<br>act this deficiency, please char<br>555 | al Addendum informatic<br>be updated on a new sy<br>ad submit a completed sup<br>age the value or provide a<br>Front Street                    | on with the which has the upplemental application. Ple-<br>pplemental application. In <i>Explanation</i> (1) | old<br>ase                                                                             | •        |
|                                                                                                    | Ste./Apt.#<br>City                                 | Suite/Apt                                                                                                    |                                                                                                    | P                                                                                                    |                                                                                        |          |

**Step 5:** Once back in the Applications screen find your returned application and once again look at the orange action icons. Find and click on the orange X icon.

| ePREP PORTAL                         |                                                | <b>№</b> <sup>5</sup> <b>↓</b> <sup>5</sup> | • NEW HOPE , INC. | • Kimberly       |
|--------------------------------------|------------------------------------------------|---------------------------------------------|-------------------|------------------|
| My Home Applications Accou           | ints My Tools▼ Help                            | What's New!                                 |                   |                  |
| My Applications 🗄                    |                                                |                                             |                   |                  |
| Listed below are your in-progress o  | r submitted applications for your Maryland Med | licaid accounts.                            |                   |                  |
|                                      |                                                |                                             |                   | New Application  |
| Total Apps 24                        | 2 Return to<br>Provider 1                      | Resubmitted 0                               | Approved 5        | Oenied 0         |
| > Applications Dashboard             |                                                | ▲ RTP: 231VGVEV / 60 days rem               | aining            |                  |
|                                      | - Filter by -                                  | - Please select a filter -                  | ▼ Se              | arch Q           |
| Application ID                       | \$\$ Type \$\$ NPI                             | 1 Application Complete                      | Last Update       | Towner Actions   |
| 231VQVEV Return to Provider NEW HOPE | Clinic FQHC                                    | Supplemental 95%                            | 01/31/2023        | Kimberly Johnson |

## ×

Once you click the orange X a popup window will open stating "A Withdraw application will be created." Click on the continue button. This will open the Withdraw application in a new tab.

|                                     |                                                                                                    | EW HOPE, INC               | . Kimberly               |  |  |  |  |  |  |  |
|-------------------------------------|----------------------------------------------------------------------------------------------------|----------------------------|--------------------------|--|--|--|--|--|--|--|
|                                     | A Withdraw application will be created                                                               | ×                          | -0 <u>1</u> 1            |  |  |  |  |  |  |  |
| My Home Applications Acc            |                                                                                                    |                            |                          |  |  |  |  |  |  |  |
|                                     | You have chosen to withdraw the Maryland Medicaid application 231VC                                  | GVEV. If you continue this |                          |  |  |  |  |  |  |  |
| My Applications 🔲                   | A withdraw application will be created. You have to sign and submit this application to complete the |                            |                          |  |  |  |  |  |  |  |
|                                     | withdraw process.                                                                                    |                            |                          |  |  |  |  |  |  |  |
| Listed below are your in-progress   | Please select Continue to create the withdraw application or Cancel to c                             | close this message         |                          |  |  |  |  |  |  |  |
|                                     | Con                                                                                                  | tinue -> X Cancel          |                          |  |  |  |  |  |  |  |
|                                     |                                                                                                    |                            | • New Application        |  |  |  |  |  |  |  |
|                                     |                                                                                                    |                            |                          |  |  |  |  |  |  |  |
|                                     |                                                                                                    |                            |                          |  |  |  |  |  |  |  |
| Total Apps 24 in Progree            | s 2 Return to<br>Provider 1 Resubm                                                                   | itted 0 Approved 5         | Denied 0                 |  |  |  |  |  |  |  |
|                                     |                                                                                                    |                            |                          |  |  |  |  |  |  |  |
| > Applications Dashboard            | ▲ <b>RTP:</b> 231VGV                                                                                 | EV / 60 days remaining     |                          |  |  |  |  |  |  |  |
|                                     |                                                                                                    |                            |                          |  |  |  |  |  |  |  |
|                                     | - Filter hv -                                                                                        | lease select a filter -    | Search                   |  |  |  |  |  |  |  |
|                                     |                                                                                                    |                            |                          |  |  |  |  |  |  |  |
| Application ID Status Name          | Type NPI Application                                                                                 | Complete Last Update       | Concerned Actions        |  |  |  |  |  |  |  |
| 231VGVEV Return to Provider NEW HOP | E Clinic FQHC Supplemental                                                                           | 95% 01/31/2023             | Kimberly Johnson 🖌 🖂 🍊 🕗 |  |  |  |  |  |  |  |
|                                     |                                                                                                    |                            | ⊖⇔×                      |  |  |  |  |  |  |  |

**Step 6:** This will bring up a short new application that must be completed. Notice the Package Type. Then complete it like any other application. Click continue.

| <table-of-contents> ePRE</table-of-contents> | P PORTAL                                                                          |                                                               |                           |                                                    | <b>2</b> 🔎                                                                    | • NEW HOPE , INC.                   | Kimberly               |          |
|----------------------------------------------|-----------------------------------------------------------------------------------|---------------------------------------------------------------|---------------------------|----------------------------------------------------|-------------------------------------------------------------------------------|-------------------------------------|------------------------|----------|
| My Home                                      | Applications                                                                      | Accounts                                                      | s My Tools <del>-</del>   | Help                                               | What's New!                                                                   |                                     |                        |          |
|                                              | Provider Name<br>Provider Type<br>Application ID<br>Creation Date<br>Package Type | NEW HOPE<br>Clinic FQHC<br>231H4U7N<br>01/31/2023<br>Withdraw |                           | 0% Complete                                        | 100% Documents                                                                |                                     | New Message            | ✓ Submit |
| Content<br>Getting Started                   | Expand A                                                                          |                                                               | Cetting Started           | 3                                                  |                                                                               |                                     |                        |          |
| Getting Started                              |                                                                                   | •                                                             | By signing and submitting | this withdraw applicati                            | on, your enrollment application                                               | 231VGVEV will no longer be consid   | dered for enrollment   | 3        |
| Profile Inform Signature                     | ation                                                                             | •                                                             | Review the Profile Inform | ation form to make sure<br>eed, you can cancel the | e that this is the application you<br>application by selecting the <i>Can</i> | want to withdraw, then sign and sul | bmit this application. |          |
| Submit Applic                                | ation                                                                             | •                                                             |                           |                                                    |                                                                               |                                     | × Cancel Contin        | ue 🗲     |
|                                              |                                                                                   |                                                               |                           |                                                    |                                                                               |                                     |                        |          |

The next Screen is to be sure the Profile Information is correct so that you are withdrawing for the correct entity or individual. Once confirmed, click continue.

|                                                                                                    |                                                      | N                                       | <b>!</b> 📲 📲 •              | NEW HOPE , INC.          | - Kimberly             |          |
|----------------------------------------------------------------------------------------------------|------------------------------------------------------|-----------------------------------------|-----------------------------|--------------------------|------------------------|----------|
| My Home Applications A                                                                                                    | ccounts My Tools <del>-</del>                        | Help What's Nev                         | v!                          |                          |                        |          |
| Provider Name NE<br>Provider Type Cili<br>Application ID 233<br>Creation Date 01/<br>Package Type Wit                                                                                                    | W HOPE 0<br>lic FQHC (2<br>H4U7N<br>31/2023<br>hdraw | % Complete 100% Docur<br>76 1           | nents<br>00%                | Nev Nev                  | v Message              | ✓ Submit |
| Content DExpand All<br>Getting Started Detring Started Detring Started Detring Started Detring Started Detring Started Started St | Profile Information                                  | Profile                                 | • Information               |                          |                        | 8        |
| Profile Information                                                                                                    | Please review the application info                   | ormation to make you sure this is the a | pplication you want to with | ndraw. Select continue t | o sign and submit this | -        |
| Signature                                                                                                    | Application ID                                       | 231VGVEV                                |                             |                          |                        |          |
| Submit Application                                                                                                    | Provider Name                                        | NEW HOPE                                |                             |                          |                        |          |
|                                                                                                    | Provider Type                                        | Clinic FQHC                             |                             |                          |                        |          |
|                                                                                                    | National Provider<br>Identification (NPI)            |                                         |                             |                          |                        |          |
|                                                                                                    | Service Address                                      | 555 Front Street Marion<br>46268-0000   |                             |                          |                        |          |

**Step 7:** Below you will see familiar screen shots for signing off and submitting the withdraw application.

| 🔮 ePREP                                                                                                    | PORTAL                                                                                                    |                                                                                                    |                                                                                                    | ≥5 ♠6                                                                                                    | ▼ NEW HOPE , INC.                                                                                      | - Kimberly          |          |
|----------------------------------------------------------------------------------------------------|----------------------------------------------------------------------------------------------------|----------------------------------------------------------------------------------------------------|----------------------------------------------------------------------------------------------------|----------------------------------------------------------------------------------------------------|----------------------------------------------------------------------------------------------------|---------------------|----------|
| My Home A                                                                                                    | Applications Ac                                                                                                | counts My                                                                                                    | Tools∙ Help                                                                                                    | What's New!                                                                                                    |                                                                                                    |                     |          |
|                                                                                                    | Provider Name NEW<br>Provider Type Clinic<br>Application ID 231F<br>Creation Date 01/3<br>Package Type With    | / HOPE<br>5 FQHC<br>14U7N<br>1/2023<br>draw                                                                                                    | 0% Complete                                                                                                    | 100% Documents                                                                                                    | (B)                                                                                                    | lew Message         | ✓ Submit |
| Content                                                                                                    | Expand All                                                                                                    |                                                                                                    | 0                                                                                                    | 0                                                                                                    |                                                                                                    | —0                  | 8        |
| Getting Started                                                                                                    | •                                                                                                    | D                                                                                                    | eclarations                                                                                                    | E-Signature                                                                                                    |                                                                                                    | Summary             | 0        |
| <ul> <li>Profile Information</li> <li>Signature</li> <li>Electronic Sign</li> </ul>                                  | n • •                                                                                                    | 00                                                                                                    | This looks great so far!<br>Here's where you sign t<br>signature feature, you c<br>Please check the box to                       | o request a withdrawal of your previous<br>an submit this application just like your<br>declare that you agree with this proces                                                                                                    | sly-submitted application. Using<br>handwritten signature.<br>ss.                                      | the electronic      | 3        |
| Submit Application                                                                                                   | n •                                                                                                    | I, Kimberly Jo                                                                                                    | ohnson, declare under penalty                                                                                                    | of perjury under the laws of Maryland                                                                                                    | that the foregoing information a                                                                       | nd the              |          |
|                                                                                                    | ORTAL                                                                                                    | ← Previous                                                                                                    | Holp W                                                                                                    | Se 🝂                                                                                                    | • NEW HOPE, INC.                                                                                       | Contin              | nue 🗲    |
| My Home App                                                                                                    | Provider Name NEW<br>Provider Type Clinic<br>Application ID 2321H<br>Creation Date 01/33<br>Package Type Witho | S My Iools+<br>HOPE<br>FQHC<br>4U7N<br>4U7N<br>fraw                                                                                                    | Help W<br>33% Complete<br>33%                                                                                                    | 100% Documents                                                                                                    | (                                                                                                    | ⊇ New Message       | ✓ Submit |
| Content                                                                                                    | Expand All                                                                                                    | C                                                                                                    | Declarations                                                                                                    | <u>E-Signature</u>                                                                                                    |                                                                                                    | Summary             | 6        |
| <ul> <li>Profile Information</li> <li>Signature</li> <li>Electronic Signature</li> <li>Submit Application</li> </ul> | re ()                                                                                                    | Contraction of the second second seco | Now to complete the e-Signa<br>After agreeing to the declarat<br>the Personal Information sec<br>Please treat this section the s | ture process, I need to verify your personal<br>iion, make sure your Social Security Numbe<br>tion of the <b>Profile Information</b> form.<br>ame way as if you were using your PIN at an<br>pature is attributable as defined in Commen | Information.<br>r and Date of Birth <b>are Identical</b> to w<br>n ATM.<br>rcial Law Article § 21-208. | that you entered in |          |
|                                                                                                    |                                                                                                    | SSN (last 4 digits)                                                                                                    |                                                                                                    | 201 @                                                                                                    | 1                                                                                                    |                     | 88       |
|                                                                                                    |                                                                                                    | Year of birth                                                                                                    | ###-##-4                                                                                                    | 65 Ø                                                                                                    | ]                                                                                                    |                     |          |
|                                                                                                    |                                                                                                    | Email address                                                                                                    | kmjohnso                                                                                                    | n@mailinator.com                                                                                                    |                                                                                                    |                     |          |
|                                                                                                    |                                                                                                    | Password                                                                                                    | •••••                                                                                                    | •                                                                                                    | 88                                                                                                    |                     |          |

| 😫 ePRE                          | P PORTA                               | L                                                                                                    |                           |                      |                        | ≥ª ≰⁰                    | • NEW HOPE, INC. | - Kimberly    |          |
|---------------------------------|---------------------------------------|----------------------------------------------------------------------------------------------------|---------------------------|----------------------|------------------------|--------------------------|------------------|---------------|----------|
| My Home                         | Applications                          | Accounts                                                                                                    | My Tools+                 | Help                 | What's New!            |                          |                  |               |          |
|                                 | Provi<br>Prov<br>Appi<br>Crea<br>Paci | Ider Name NEW HOP<br>vider Type Clinic FQH<br>lication ID 231H4U7N<br>ation Date 01/31/202<br>kage Type Withdraw | E  <br>C<br>I<br>3        | 100% Co              | inplete<br>100%        | 100% Documents           |                  | ⊠ New Message | ✓ Submit |
| Content                         |                                       | Expand All                                                                                                    |                           |                      |                        | Submit Application       |                  |               | 6        |
| Getting Started Profile Informa | ation                                 | •                                                                                                    | Your withdraw application | is completed. Select | t the submit option to | submit this application. |                  |               | 3        |
| 💉 Signature                     |                                       | •                                                                                                    | ← Previous                |                      |                        |                          |                  |               |          |
| Submit Applica                  | ation                                 | •                                                                                                    |                           |                      |                        |                          |                  |               |          |
| 🕨 🗹 Submit                      |                                       | •                                                                                                    |                           |                      |                        |                          |                  |               |          |

Step 8: Finally, the Submit button will turn blue and you can click on it to submit the application